# **腐修申告の手引き** (ガイダンス資料 p. 55)

## <u>キャンパス・ネットワーキング・サービス(YINS-CNS)</u> を利用して履修申告を行ないます

## 履修申告は時間に余裕をもって!

- かなり複雑な手順 → 一通り流れを確認
- 初めての履修申告には時間がかかる
- 十分に時間的に余裕のあるタイミングで…
   履修計画を立てる
  - 申告手続きを行う
- ・履修申告時には、手許にガイダンス資料を置いて、確実に1ステップずつ

<u>URL https://cns.yamanashi.ac.jp/</u> にアクセスすると YINS-CNSのログイン画面が表示されます。

※端末室では、あらかじめYINS-CNSのログイン画面が表示されています。

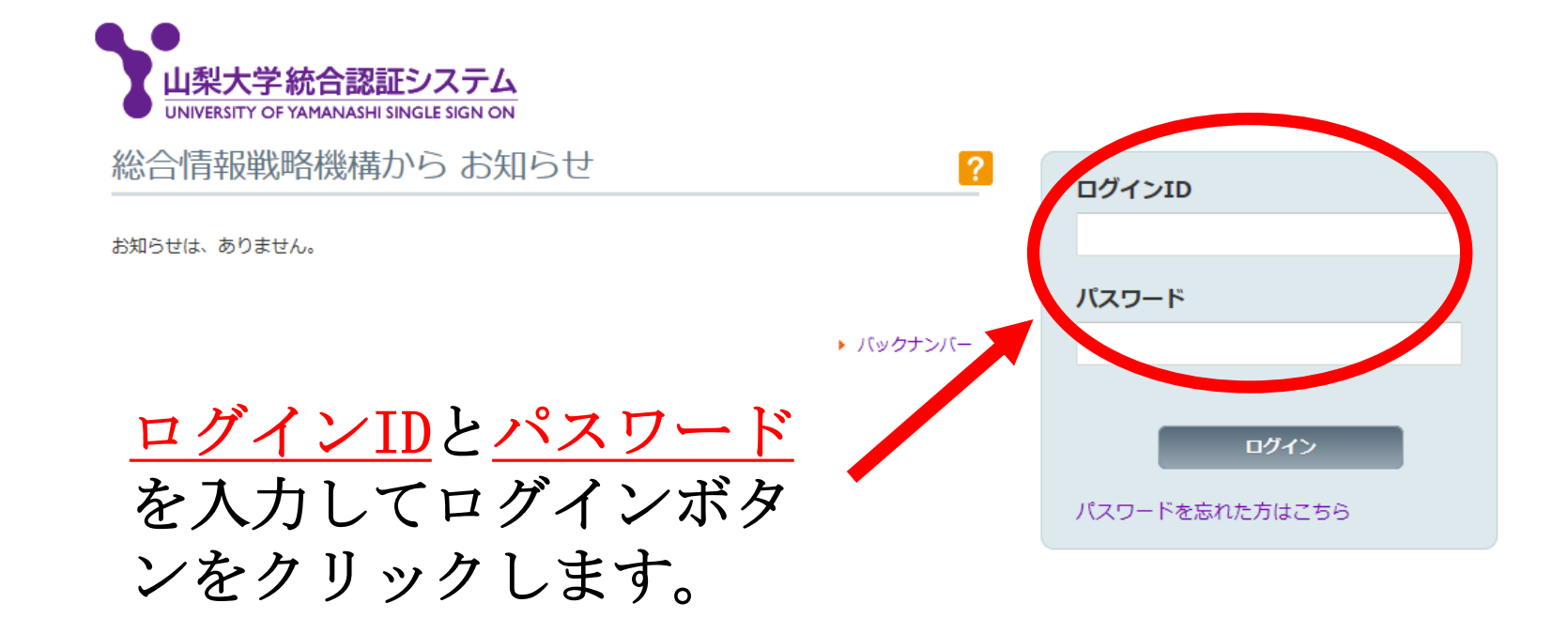

重要:『パスワードをWindowsに記録しますか?』と聞かれた場合 には、必ず、『いいえ』をクリックして下さい。

### YINS-CNSのトップ画面が表示されます

| トップページ            | ()<br>()<br>()<br>()<br>()<br>()<br>()<br>()<br>()<br>()<br>()<br>()<br>()<br>( |              | マンシュール         | 御定変更            |              |              |    | YINS-CHS                                            |
|-------------------|---------------------------------------------------------------------------------|--------------|----------------|-----------------|--------------|--------------|----|-----------------------------------------------------|
| SEARCH            |                                                                                 |              |                | 授業情報            | トビックス        |              | ₹۲ | University of Yamanashi<br>Campas Networking System |
|                   |                                                                                 |              |                |                 |              |              |    |                                                     |
| ①最新トピ             | ックス                                                                             | 表示: すべて      | 🖌 種別: す        | ~~~~            | *            | [揭示一覧]       |    | → リンク表示を閉じる                                         |
| 新鮮昌根二             |                                                                                 |              |                | <b>今</b> 7      |              |              |    | (い) リンク                                             |
| 9X100月10月<br>更新日時 | 1ミュニティ                                                                          |              | 日土和初小          | ΞĽ              |              | 1 揭示者        |    | 山梨大学トップページ                                          |
| 大利日朝              |                                                                                 |              |                |                 |              |              | ~  | 腹修関係                                                |
|                   |                                                                                 |              |                |                 |              |              |    | 「「愛子1人/元句理記》<br>E-loorning                          |
|                   |                                                                                 |              |                |                 |              |              |    | 電子シラバス                                              |
|                   |                                                                                 |              |                |                 |              |              |    | Web/-/L(Office365)                                  |
|                   |                                                                                 |              |                |                 |              |              |    | 図書館MyLibrary                                        |
|                   |                                                                                 |              |                |                 |              |              |    | 学生相談窓口案内                                            |
|                   |                                                                                 |              |                |                 |              |              |    | クラス担任一覧(学内専用)                                       |
|                   |                                                                                 |              |                |                 |              |              |    | サークル一覧                                              |
|                   |                                                                                 |              |                |                 |              |              |    | 副学長への要望                                             |
|                   |                                                                                 |              |                |                 |              |              | *  | 工字部長への要望                                            |
|                   |                                                                                 |              |                | 1/m 100 🕨 1/m 🗆 |              |              |    |                                                     |
| 💷 週間スケ            | ジュール                                                                            | <b>【</b> ]月  | < 削週 今日        | 火週▶ 火月          |              |              |    | CNS和用" 皆理安琪                                         |
|                   | 04/01<br>(月)                                                                    | 04/02<br>(火) | 2 04/0<br>(5)t | 03<br>:)        | 04/04<br>(木) | 04/05<br>(金) |    | (一) 所属コミュニティ                                        |
| I時限               |                                                                                 |              |                |                 |              |              |    |                                                     |
| Π R寺B良            |                                                                                 |              |                |                 |              |              | 1  | ၂၀၀၀၀ ၂၀၀၀၀                                         |
| 皿 時限              |                                                                                 |              |                |                 |              |              |    |                                                     |
| IV 時限             |                                                                                 |              |                |                 |              |              | 1  | 000000 000000                                       |

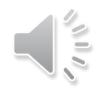

### リンクメニューの中にある「履修関係」を選択します

| <b>N</b>      |              | ۲        |         | 1            | <b>(3)</b>    |       | <b>\</b>                      |            | <b>~•</b> ••••           | •••••            |
|---------------|--------------|----------|---------|--------------|---------------|-------|-------------------------------|------------|--------------------------|------------------|
| <u>トップページ</u> | <u>メッセージ</u> | <u> </u> | スケジュール  | <u>設定変更</u>  | <u> ログアウト</u> |       | <u>リンク</u><br>山 <u>利大学に</u> 、 | ラページ       | IINS                     | -CNS             |
| SEARCH        |              |          |         | 授業情報         | トビックス         |       | 履修関係                          |            | Campas Net               | working System   |
|               |              |          |         |              |               |       | 18 T DODD                     |            |                          |                  |
| ①星新とピッ        |              | ーナッテ     |         | ~"- <b>7</b> |               | Г + Р | E-learning                    |            | ● リン・                    | ク表示を閉じる          |
|               | 777 衣        | 示:[9个し   | 裡方呢 9   |              | ~             | Lte   | 電子シラバン                        | ス          | レンク                      |                  |
| 教職員揭示         | 授業関連         | E) ( 7   | 生揭示     | 全て           |               |       | Webx-JV(                      | Office365) |                          |                  |
| 更新日時          | コミュニティ 相     | 題        |         |              |               | Û     | 図書館MyLi                       | ibrary     | 日本                       | 周係               |
|               |              |          |         |              |               |       | 学生相談窓                         | 口案内        | (後字4天)                   | 和作家              |
|               |              |          |         |              |               | _     | クラス担任-                        | -覧(学内      | E-lear                   | rning            |
|               |              |          |         |              |               |       | 専用)                           |            | <ul> <li>電子シュ</li> </ul> | ラバス              |
|               |              |          |         |              |               |       | サークルー                         | <u>الم</u> | WebX—JV(                 | Office365)       |
|               |              |          |         |              |               | _     | 副学長への                         | 要望         | 図書館M                     | /Library         |
|               |              |          |         |              |               |       | 工学部長へ                         | の要望        | 子  王作語②派<br>= フォロイブ 馬    | 8日来内<br>2019日本田) |
|               |              |          |         |              |               |       | CNS利用の                        | 手引き        | マス担任一覧                   | い子内専用ノート         |
|               |              |          |         |              |               |       | CNS利用·管                       | 理要項        | 副学長へ                     | / 見<br>の要望       |
|               |              |          |         |              |               |       |                               | *          | 工学部長                     | への要望             |
| _             |              |          |         |              |               |       |                               |            | CNS利用                    | の手引き             |
| 💿 週間スケシ       | ジュール         | ◀◀前月     | < 前週 今日 | 次週▶ 次月       |               |       |                               |            | CNS利用·                   | 管理要項             |
|               | 04/01        | 04/02    | 04/0    | 36           | 04/04         |       | 04/05                         |            |                          |                  |
|               | (月)          | W        | 6k      | )            | (木)           |       | (金)                           | (C)        | 所属コミュ                    | Lニティ             |
| I時限           |              |          |         |              |               |       |                               |            | 000                      |                  |
| Ⅱ時限           |              |          |         |              |               |       |                               | ĕ          | 800                      | 8800             |
| Ⅲ時限           |              |          |         |              |               |       |                               |            | × 65                     | `^ Ḗĭ            |
| Ⅳ時限           |              |          |         |              |               |       |                               | 00         | 0000                     | 000000           |

## 履修申告画面が表示されます

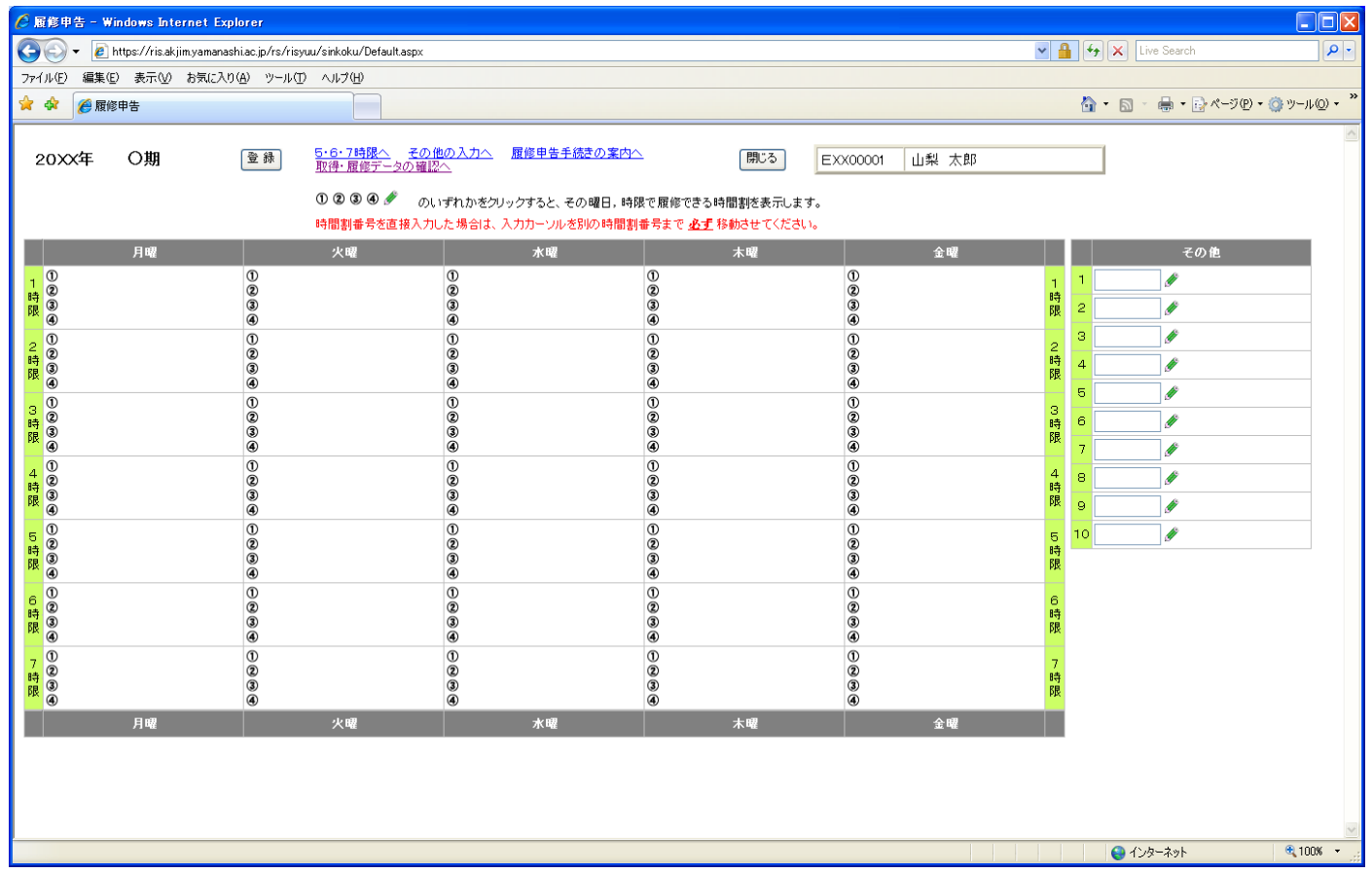

※ すでに履修することが決まっている科目は、あらかじめ 時間割表の中に表示されています。

#### 次に、各曜日、時限に表示されている①~④のいずれかをクリックすると その曜日、時限で申告可能な科目の一覧が表示されます。

|                                                                                                    | xplorer                                                             |                                                                                       |                                                            |                                      |                                                                               |
|----------------------------------------------------------------------------------------------------|---------------------------------------------------------------------|---------------------------------------------------------------------------------------|------------------------------------------------------------|--------------------------------------|-------------------------------------------------------------------------------|
| 🕒 🗸 🖉 https://ris.akjim.yaman                                                                             | nashi.ac.jp/rs/risyuu/sinkoku/Default.asp:                          | <                                                                                     |                                                            |                                      | Live Search                                                                   |
| ファイル(E) 編集(E) 表示(V) お気にフ                                                                                  | 入り(A) ツール(T) ヘルプ(H)                                                 |                                                                                       |                                                            |                                      |                                                                               |
| 🚖 🕸 🌈 履修申告                                                                                                |                                                                     |                                                                                       |                                                            |                                      | 🚹 • 🔊 - 🖶 • 📴 ページ® • 🍈 ツール@ • 🎽                                               |
| 20XX年 〇期                                                                                                  | 登録     5・6・7時限へ<br>取得・履修データの<br>の23000       ①23000       時間割番号を直接入 | の <u>他の入力へ</u> 履修申告手続きの案(<br><u>産認へ</u><br>のいずれかをクリックすると、その曜日。<br>、力した場合は、入力カーンルを別の時間 | 内へ 開じる 開じる<br>時限で履修できる時間割を表示しま<br>割番号まで <u>必ず</u> 移動させてくださ | EXX00001 山梨 太郎<br>す。<br>い。           |                                                                               |
| 月曜                                                                                                    | 火曜                                                                  | 水曜                                                                                    | 木曜                                                         | 金曜                                   | その他                                                                           |
| 1<br>(1)<br>(2)<br>(3)<br>(4)<br>(4)<br>(5)<br>(4)<br>(5)<br>(5)<br>(5)<br>(5)<br>(5)<br>(5)<br>(5)<br>(5 |                                                                     |                                                                                       | 0<br>©<br>©<br>©<br>©<br>©                                 | 0<br>2<br>3<br>4<br>0<br>2<br>3<br>3 | 1 1 <i>《</i><br>日<br>日<br>日<br>日<br>日<br>日<br>日<br>日<br>日<br>日<br>日<br>日<br>日 |
| 3<br>2<br>8<br>8<br>9<br>8<br>9<br>8<br>9                                                                 |                                                                     |                                                                                       |                                                            |                                      | 5 ダ<br>3 時<br>6 ダ<br>7 ダ                                                      |
| 4<br>時<br>限<br>④                                                                                          | ()<br>2<br>3<br>6                                                   | ()<br>2<br>9<br>6                                                                     | 0                                                          | ()<br>2<br>3<br>4                    | 4 8                                                                           |
| 5<br>(2)<br>時<br>(3)<br>(4)                                                                               | 0<br>3<br>4                                                         | 0<br>8<br>6                                                                           | 0<br>2<br>3<br>4                                           | 0<br>2<br>3<br>0                     | 5 10 》<br>時<br>限                                                              |
| 6<br>(2)<br>時<br>(3)<br>(4)                                                                               | 0<br>8<br>4                                                         | 0<br>0<br>0<br>0                                                                      | 1)<br>2<br>3<br>4                                          | 0<br>2<br>3<br>4                     | 6<br>時<br>限                                                                   |
| 7 ①<br>時<br>3<br>④                                                                                        | ()<br>2<br>3<br>4                                                   | ()<br>2<br>3<br>4                                                                     | ()<br>2<br>3<br>4                                          | ()<br>2<br>3<br>4                    | 7<br>時<br>限                                                                   |
| 月曜                                                                                                    | 火曜                                                                  |                                                                                       | 木曜                                                         | 金曜                                   |                                                                               |
|                                                                                                    |                                                                     |                                                                                       |                                                            |                                      |                                                                               |
|                                                                                                    |                                                                     |                                                                                       |                                                            |                                      | 😜 インターネット 🔍 100% 🔹                                                            |
|                                                                                                    |                                                                     |                                                                                       |                                                            |                                      |                                                                               |

履修が可能な科目一覧が表示されます。時間割番号または授業科目名をクリックすると、その科目の電子シラバスが表示されます。

※シラバスを確認しないと授業科目の申告ができませんので、必ずシラバスの 確認をしてください。

|                                                                       |                | 🛈 😰 🕄 🕘 🖋 のいずれかをクリックする   | と、その曜日,時限で履修         | §できる時間割を表示し;      | ます。 |     |      |      |      |      |   |          |
|-----------------------------------------------------------------------|----------------|--------------------------|----------------------|-------------------|-----|-----|------|------|------|------|---|----------|
| [                                                                     | 閉じる            |                          |                      |                   |     |     |      |      | 確定   |      | ^ |          |
| 月曜                                                                    |                |                          |                      |                   |     |     |      |      |      |      |   | その他      |
| 1 1                                                                   | 20XX年          | 度 〇期 火曜日 第1時限            |                      |                   |     |     |      |      |      |      |   | J.       |
| 時<br>(1)<br>時<br>(1)<br>(1)<br>(1)<br>(1)<br>(1)<br>(1)<br>(1)<br>(1) | 時間割番号・利        | 4目名をクリックすると電子シラバスが表示されます | •                    |                   |     |     |      |      |      |      |   | <u>I</u> |
| (4)<br>①                                                              | 時間割番号を         | 直接入力した場合は、入力カーソルを別の時間割   | 番号まで <u>必ず</u> 移動させて | ください。             |     | 標準  | の時間割 |      | ~    |      |   |          |
| 2 ② 時 ②                                                               | 時間割番号          | 授業科目名                    | 分野名称                 | 教員名               | 定負  | 畤限  | 第1希望 | 第2希望 | 第3希望 | 第4希望 |   |          |
|                                                                       | <u>63032</u>   | 教育史を通して見る日本の近代現 代        | 教義教育科目:人文科<br>学分野    | 阿部 茂              | 80  | 1時限 |      |      |      |      |   |          |
| 3 ①<br>時 ②                                                            | <u>63202</u>   | <u>生活と会計</u>             | 教義教育科目:社会科<br>学分野    | 常秋 美作             | 210 | 1時限 |      |      |      |      |   |          |
| 限 3 00                                                                | <u>63206 C</u> | <u>日本国憲法</u>             | 教義教育科目:社会科<br>学分野    | 石塚 迅              | 200 | 1時限 |      |      |      |      | ≡ |          |
| 4 ②<br>時 ②                                                            | <u>63211</u>   | <u>住まいの地方性</u>           | 教義教育科目:社会科<br>学分野    | 田中勝               | 50  | 1時限 |      |      |      |      |   | Ø        |
| 限 ④ 00                                                                | <u>63246</u>   | 映像で考える子どもと教育             | 教義教育科目:社会科<br>学分野    | 加藤 繁美             | 50  | 1時限 |      |      |      |      |   | <u>d</u> |
| 5 ②<br>時 ②                                                            | <u>63410</u>   | <u>ヒトに至る生命の歴史</u>        | 教義教育科目:自然科<br>学分野    | 平田 徹              | 200 | 1時限 |      |      |      |      |   |          |
|                                                                       | <u>63423</u>   | これからの機械技術                | 教義教育科目:自然科<br>学分野    | 園家 啓嗣             | 150 | 1時限 |      |      |      |      |   |          |
| 6 ②<br>時 ③                                                            | <u>63801</u>   | <u>東洋音楽鑑賞</u>            | 教義教育科目:人文科<br>学分野    | グローマー <b>.</b> G. | 50  | 1時限 |      |      |      |      |   |          |
|                                                                       | <u>63807</u>   | 日本事情1                    | 教義教育科目:人文科<br>学分野    | 伊藤 孝恵             | 35  | 1時限 |      |      |      |      |   |          |
| 7<br>時<br>2                                                           | <u>63212</u>   | <u>体育原理</u>              |                      | 木村 はるみ            |     | 1時限 |      |      |      |      |   |          |
| 限<br>④                                                                | <u>63238</u>   | 野外運動学概論                  |                      | 川村 協平             |     | 1時限 |      |      |      |      |   |          |
| 月曜                                                                    |                |                          |                      |                   |     |     |      |      |      |      |   |          |
|                                                                       |                |                          |                      |                   |     |     |      |      |      |      | ~ |          |

電子シラバス授業データ画面

| 🌈 山梨大学電子シラバス – 授業デ          | -<br>-<br>-<br>Wi                      | in do ws      | Internet Explore             | r              |                    |                                 |                        |                                    |               |                       | $\mathbf{X}$ |
|-----------------------------|----------------------------------------|---------------|------------------------------|----------------|--------------------|---------------------------------|------------------------|------------------------------------|---------------|-----------------------|--------------|
| 😋 💽 👻 🚻 https://syllabus.ya | amanashi.ac                            | .jp/2011,     | /syllabus.php?jikanno=       | =063032        |                    |                                 |                        | 💌 🔒 😽 🗙 Liv                        | /e Searc      | sh 🖉 🔎                | -            |
| ファイル(E) 編集(E) 表示(V) お気      | 気(こ入り( <u>A</u> )                      | ツール(          | ひ ヘルプ(出)                     |                |                    |                                 |                        |                                    |               |                       |              |
| 😭 🏟 揻 山梨大学電子シラバス・           | - 授業データ                                | 2             |                              |                |                    |                                 |                        | 🟠 • 🔊 -                            | -             | 🔂 ページ(P) + 🍈 ツール(Q) + | , »          |
|                             |                                        |               |                              |                |                    |                                 |                        |                                    |               |                       | ~            |
| 山梨大学電子シラバス>検索結果・            | <u>一覧</u> >授業                          | データ           |                              |                |                    |                                 |                        |                                    |               |                       |              |
|                             |                                        |               |                              |                |                    |                                 |                        |                                    |               |                       |              |
| S                           |                                        |               |                              |                |                    |                                 |                        |                                    | ſ             | シラバスをPDF出力            |              |
| 2                           | 授業科                                    | 旧名            |                              |                |                    | 教育史を通して見る E                     | 日本の近代現代                | ť                                  |               |                       |              |
| a                           | 分類・                                    | 系統            |                              |                |                    | 人文文文<br>科学 化                    |                        |                                    |               |                       |              |
|                             | 時間割                                    | 播号            |                              |                |                    | 063032                          |                        |                                    |               |                       |              |
| ဟု                          | 担当教師                                   | 見名            |                              |                |                    | 阿部 茂                            |                        |                                    |               |                       |              |
| 0                           | <b>闤譳学</b> 其                           | 朝・曜日          | ・時限                          |                |                    | 前期·火·I                          | 単位数                    |                                    | 2             |                       |              |
|                             | < 対象管                                  | 学生>           |                              |                |                    |                                 |                        |                                    |               |                       |              |
|                             | (未登録)                                  |               |                              |                |                    |                                 |                        |                                    |               |                       |              |
|                             | < 投業の<br>現代の参                          | り日町あ<br>すすの課  | 5よい観要><br>調茨、歴史的視古茶          | ·              | するための考え            | 方と史資料の読み方を提示                    | する。とくに基末・5             | 明治以降現代に到る産業化(近                     | FIE           |                       |              |
|                             | 化、文明                                   | (L)の進         | illeと、加えていた。<br>illeと教育の変遷との | 関連をたと          | ることによって、           | 現代の教育・学校・子どもを                   | をりまく状況とそこ              | から生ずる課題を理解してもら                     | බිද්ද         |                       |              |
|                             |                                        |               | 到達日種とは                       |                |                    |                                 |                        |                                    |               |                       |              |
|                             | No #                                   | 要度            | E E                          |                |                    |                                 | Ĕ 4                    |                                    |               |                       |              |
|                             | 1                                      | @ \$          |                              |                | 現代の教               | 育・学校・子どもをとりまく状                  | 況とその状況から               | 生ずる課題を歴史をふまえて考                     | 察             |                       |              |
|                             | 2                                      | - [           |                              |                | ! 9 つこどが<br>数育関係   | いどきる。<br>の史料を読解する基礎的な           | 力を持つ。                  |                                    |               |                       |              |
|                             | <授業の                                   | の方法>          | >                            |                |                    |                                 |                        |                                    |               |                       |              |
|                             | 授業は、                                   | 講義形式          | <br>式を中心としつつ、史               | 資料の読練          |                    |                                 | し<br>最後に、質問・感想         |                                    |               |                       |              |
|                             | <成績                                    | 平価のプ          | 5法>                          |                |                    |                                 |                        |                                    |               |                       |              |
|                             | No                                     |               | 評価項目                         | 割合             |                    |                                 | 平価の観点                  |                                    |               |                       |              |
|                             | 1                                      | 試験:其          | 阴末期                          | 50 %           | 授業内容を理解<br>かどうか。   | 乳、史資料・参考文献を探究                   | 索し、それらをもとに             | こ論理構成したレポートを作成し                    | た             |                       |              |
|                             | 2                                      | 平常点           | /受講態度                        | 50 %           | 2/3以上の出席           | <b>悲し、日常的な勉学への態</b>             | 度をもっているか               |                                    |               |                       |              |
|                             | < 受講日                                  | こ際して          | ・学生へのメッセー                    | ジ>             |                    |                                 |                        |                                    |               |                       |              |
|                             | <ul> <li>・史資料</li> <li>るので、</li> </ul> | を通して<br>そのうち  | 歴史を読む作業が多<br>の何点かについては       | いので、た<br>必ず自分で | だ講義を聴くだ<br>『原典に目を通 | ナというような態度で授業に<br>ってほしい。         | 臨まないでほしい。              | 。出典を明記した資料を多数配                     | ,布す           |                       |              |
|                             | ・改めてすな引用の                              | 言う必要<br>)条件を) | はないはずであるが<br>逸脱して切り貼りをし      | 、自分の頭<br>た場合につ | と体でものごと<br>いては、試験に | を考えてほしい。レポートの載<br>おけるカンニング行為と同じ | 軌筆においてインタ<br>とみなして、厳しく | ハーネットのホームページから、)<br>対応するので、充分に注意して | 正当   <br>CIまし |                       | ~            |
| ページが表示されました                 |                                        |               |                              |                |                    |                                 |                        | 🔰 🔤 TUS                            | ヌーネット         | at 100% 🔻             | •            |

履修申告では、全学共通教育科目については第1希望から第4希望まで、 専門科目については第1希望のみ、科目を申告することができます。 希望する科目の右側のチェックボックスをクリックするとチェックが入り ます。入力後は必ず「確定」ボタンをクリックしてください。

確定ボタンをクリックするとトップページに戻ります。

|                   |                           | ① ② ③ ④ 🥒 のいずれかをクリック<br>時間割番号を直接入力した場合は、入力       | すると、その曜日,時限で鼎<br>カーソルを別の時間割番号: | 冒修できる時間割を表示<br>まで <u>必ず</u> 移動させてく | します。<br>ださい。 |     |      |                     |      |      |          |  |
|-------------------|---------------------------|--------------------------------------------------|--------------------------------|------------------------------------|--------------|-----|------|---------------------|------|------|----------|--|
| 月曜<br>①<br>③<br>④ | 開じる<br><mark>20XX年</mark> | <mark>度 〇期 </mark> 火曜日 第1時限                      |                                |                                    |              |     |      | <                   | 確定   | >    | ₹0       |  |
| ()<br>(2)<br>(3)  | 時間割番号・<br>時間割番号を          | 科目名をクリックすると電子シラバスが表示されま<br>直接入力した場合は、入力カーツルを別の時間 | さす。<br>割番号まで <u>必ず</u> 移動させて   | <b>こください。</b>                      |              | 標準  | の時間割 | •                   | /    |      |          |  |
| 0                 | 時間割番号                     | 授業科目名                                            | 分野名称                           | 教員名                                | 定員           | 時限  | 第1希望 | 第2希望                | 第3希望 | 第4希望 |          |  |
| 3                 | <u>063032</u>             | 教育史を通して見る日本の近代現 代                                | 教養教育科目:人文科<br>学分野              | 阿部 茂                               | 80           | 1時限 |      |                     |      |      |          |  |
| ()<br>()          | 063202                    | 生活と会計                                            | 教養教育科目:社会科<br>学分野              | 常秋 美作                              | 210          | 1時限 |      | <ul><li>✓</li></ul> |      |      | <u> </u> |  |
| 2                 | <u>063206 C</u>           | <u>日本国憲法</u>                                     | 教養教育科目:社会科<br>学分野              | 石塚 迅                               | 200          | 1時限 |      |                     |      |      |          |  |
| @<br>①            | <u>063211</u>             | 住まいの地方性                                          | 教養教育科目:社会科<br>学分野              | 田中勝                                | 50           | 1時限 |      |                     |      |      |          |  |
| 2<br>3            | <u>063246</u>             | 映像で考える子どもと教育                                     | 教養教育科目:社会科<br>学分野              | 加藤 繁美                              | 50           | 1時限 |      |                     |      |      |          |  |
| (a)               | <u>063410</u>             | <u>ヒトに至る生命の歴史</u>                                | 教養教育科目:自然科<br>学分野              | 平田 徹                               | 200          | 1時限 |      |                     |      |      |          |  |
| ®<br>3            | <u>063423</u>             | <u>これからの機械技術</u>                                 | 教養教育科目:自然科<br>学分野              | 園家 啓嗣                              | 150          | 1時限 |      |                     |      |      |          |  |
| ④                 | <u>063801</u>             | <u>東洋音楽鑑賞</u>                                    | 教養教育科目:人文科<br>学分野              | グローマー・G.                           | 50           | 1時限 |      |                     |      |      |          |  |
| 23                | <u>063807</u>             | 日本事情」                                            | 教養教育科目:人文科<br>学分野              | 伊藤 孝恵                              | 35           | 1時限 |      |                     |      |      |          |  |
| (4)               | <u>163212</u>             | <u>体育原理</u>                                      |                                | 木村 はるみ                             |              | 1時限 |      |                     |      |      | -        |  |
|                   | <u>163238</u>             | 野外運動学概論                                          |                                | 川村 協平                              |              | 1時限 |      |                     |      |      |          |  |
|                   |                           |                                                  |                                |                                    |              |     |      |                     |      |      |          |  |
|                   |                           |                                                  |                                |                                    |              |     |      |                     |      |      |          |  |

### 選択した科目が表示されますので、希望順位どおり登録されているか確認 してください。

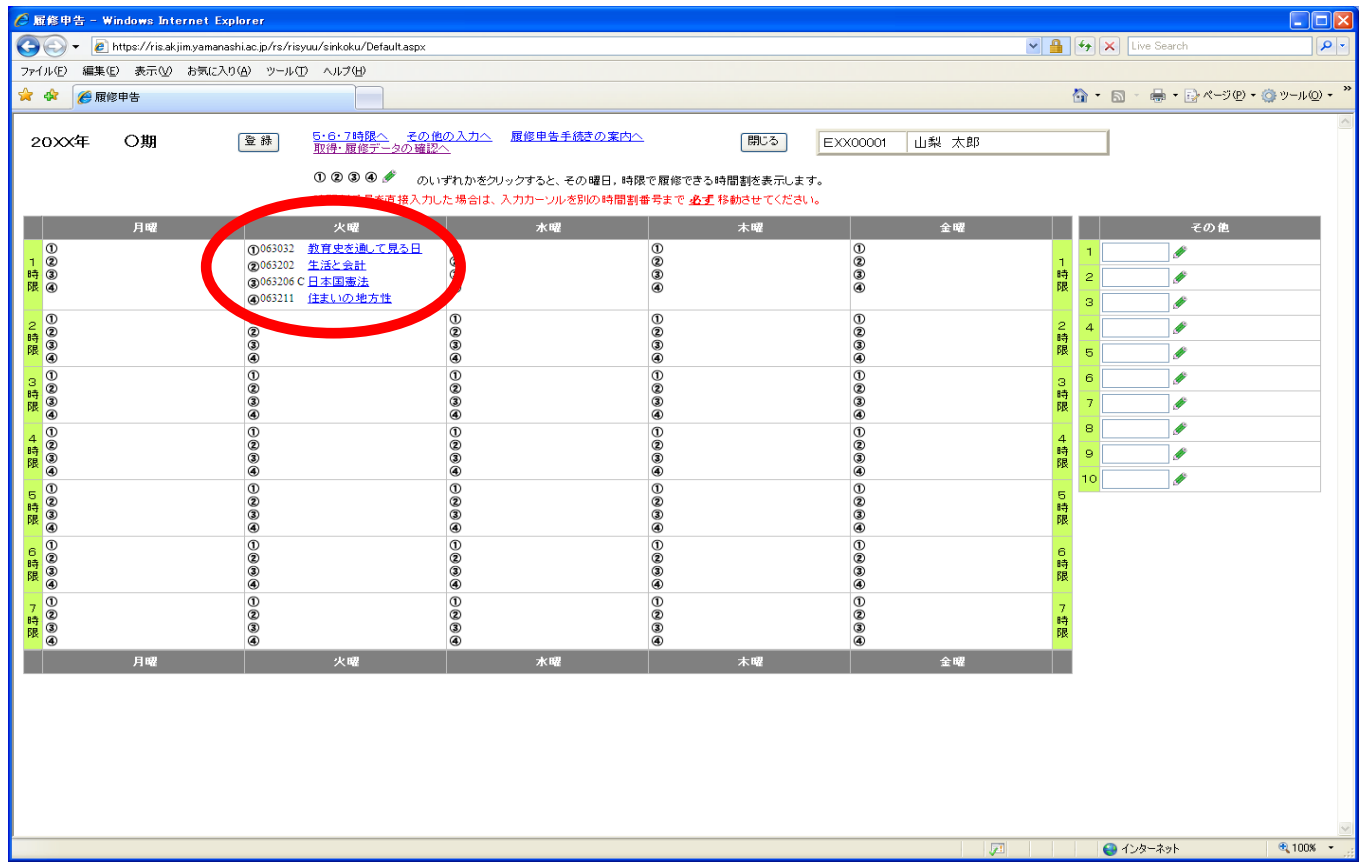

※ 科目によっては、定員を大幅に超えて希望が集中し、抽選で希望 をはずれる確率が高くなりますので、授業定員一覧表を参考にし て希望の順序をよく考えて申告して下さい。 同一の科目を異なる時限に登録すると、以下の画面が表示され ますので、プルダウンから、優先順位を登録して、「確定」 ボタンをクリックして下さい。この順位が、抽選処理に反映 されます。

|                    |           |                 |                   |     |        |          |            | 45    | Ð     | 在定 2 |  |
|--------------------|-----------|-----------------|-------------------|-----|--------|----------|------------|-------|-------|------|--|
| 2016年 <sub>.</sub> | 度 前期      | 同一科目を重複して       | て登録しています。         | ので. | 、この科目の | 優先)      | 順位をす       | 登録してく | ください。 |      |  |
| 時間割番号·利            | 科目名をクリックす | ると電子シラバスが表示されます | •                 |     |        |          |            |       |       |      |  |
| 時間贈番号              |           | 授業科目名           | 分野名称              |     | 教員名    | 顁        | 曜日         | 時限    | 優先順位  |      |  |
| <u>063206 A</u>    | 日本国憲法     |                 | 教養教育科目:社会科<br>学分野 | 山内  | 幸雄     | 150      | 月曜         | 2時限   | 2 1   |      |  |
| <u>063206 B</u>    | 日本国憲法     |                 | 教養教育科目:社会科<br>学分野 | 森元  | 拓      | 150      | 火曜         | 1時限   |       |      |  |
|                    |           |                 |                   |     |        |          |            |       |       |      |  |
|                    |           |                 |                   |     |        |          |            |       |       |      |  |
|                    |           |                 |                   |     |        |          |            |       |       |      |  |
|                    |           |                 |                   |     |        |          |            |       |       |      |  |
|                    |           |                 | 下                 |     |        | 76       | <b>∧</b> ⊒ |       |       |      |  |
|                    |           |                 | 懓                 | 七   | 順位を    | <b>①</b> | 球          |       |       |      |  |

#### 入力した科目を取消したい場合や変更をしたい場合は、再度①~④のいずれか をクリックしてください。

| 🌈 履修申告 - Windows Internet Explorer                                                                            |                                                                                                    |                         |                            |                                                                                                    |            |
|----------------------------------------------------------------------------------------------------|----------------------------------------------------------------------------------------------------|-------------------------|----------------------------|----------------------------------------------------------------------------------------------------|------------|
| 💽 🗸 🖌 🙋 https://ris.akjim.yamanashi.ac.jp/rs/r                                                                | isyuu/sinkoku/Default.aspx                                                                             |                         |                            | 💌 🔒 🐓 🗙 Live Search                                                                                                    | <b>P</b> - |
| ファイル(E) 編集(E) 表示(V) お気に入り(A) ツール                                                                              |                                                                                                    |                         |                            |                                                                                                    | - »        |
| ☆ ☆ 愛履修申告                                                                                                    |                                                                                                    |                         |                            |                                                                                                    | v •<br>•   |
| 20XX年 〇期 🔮 錄                                                                                                  | 5-6-7時限へ <u>その他の入力へ</u> 履修<br>取得・履修データの確認へ<br>① ② ③ ④ <i>● のいずれかをクリックする</i><br>時間到希告を声は3-11 た場合は 3-115 | <u>申告手続きの案内へ</u>        | じる EXX00001 山梨 太<br>表示します。 | 郎                                                                                                    | ~          |
| 月曜                                                                                                    |                                                                                                    | k@                      | 2 全曜<br>                   | その他                                                                                                    |            |
| ① ① ① ① 005300<br>1 ② ② 005200<br>時 ③ ② 005200<br>優 ④ ② 005201                                                | <u>教育史を通して見る日</u><br>生活と会計<br>C <u>日本国憲法</u><br>住主いの地方性<br>④                                           | ()<br>Ø<br>Ø            | ()<br>2<br>8<br>4          | 1<br>時<br>2<br>3                                                                                                    |            |
| 2<br>行<br>夏<br>優<br>④<br>●                                                                                    | 1)<br>2)<br>3)<br>4)                                                                                   | ()<br>(2)<br>(3)<br>(4) | 1)<br>2)<br>3)<br>4)       | 2<br>時<br>8<br>5<br>9<br>9                                                                                                    |            |
| 3 (1) (1)<br>時<br>時<br>日<br>〇<br>〇<br>〇<br>〇<br>〇<br>〇<br>〇<br>〇<br>〇<br>〇<br>〇<br>〇<br>〇<br>〇<br>〇<br>〇<br>〇 | U<br>2<br>9<br>4                                                                                       | ()<br>Ø<br>Ø            | ()<br>2<br>3<br>4          | 36 》<br>時7 》                                                                                                    |            |
| 4 ① ①<br>時<br>3 ②<br>④ ④                                                                                      | (1)<br>(2)<br>(3)<br>(4)                                                                               | ()<br>2<br>3<br>4       | ()<br>(2)<br>(3)<br>(4)    | 4<br>時<br>9<br>10                                                                                                    |            |
| 5 ① ①<br>時<br>課<br>後<br>④                                                                                     | (1)<br>(2)<br>(3)<br>(4)                                                                               | ()<br>(2)<br>(3)<br>(4) | 0<br>2<br>3<br>4           | 5<br>時<br>限                                                                                                    |            |
| 6 ①     ①<br>時<br>限<br>④                                                                                      | 0<br>©<br>©<br>©                                                                                       | ()<br>(2)<br>(3)<br>(4) | ()<br>(2)<br>(3)<br>(4)    | 6<br>時<br>限                                                                                                    |            |
| 7 ①                                                                                                    | 0<br>2<br>3<br>0                                                                                       | 0<br>2<br>3<br>4        | ()<br>(2)<br>(3)<br>(4)    | 7<br>8時<br>阿良                                                                                                    |            |
| 月曜                                                                                                    | 火曜 7                                                                                                   | K曜 木F                   | 월 술曜                       |                                                                                                    |            |
|                                                                                                    |                                                                                                    |                         |                            |                                                                                                    |            |
|                                                                                                    |                                                                                                    |                         |                            | 「アンターネット     「アンターネット     「アンター     「アンター     「アンター     「アンター     「アンター     「アンター     「アンター     「アンター     「アンター     「アンター     「アンター     「アンター     「アンター     「アンター     「アンター     「アンター     「アンター      「アンター     「アンター      「アンター      「アンター      「アンター      「アンター      「アンター      「アンター      「アンター      「アンター      「      「アンター      「アンター      「      「       「       「 | 🔍 100% 👻   |
|                                                                                                    |                                                                                                    |                         |                            |                                                                                                    |            |

#### 科目一覧画面が表示されますので、科目を取り消す場合はチェックをはずし、 変更する場合はチェックを変更してから、確定ボタンをクリックしてください。

|                      |                 | 🛈 🛛 🕄 🌒 🥒 のいずれかをクリッ          | ) クすると、その曜日,時限で履修       | §できる時間割を表示し | ,ます。 |     |      |      |      |      |          |
|----------------------|-----------------|------------------------------|-------------------------|-------------|------|-----|------|------|------|------|----------|
|                      | 閉じる             |                              |                         |             |      |     |      |      | 確定   |      | <u> </u> |
|                      |                 |                              | + 00                    |             |      |     |      |      |      |      |          |
| 1 0                  | 20XX年           | - <mark>度 ()期</mark> 火曜日 第1時 | f NZ                    |             |      |     |      |      |      |      |          |
| 時 ③                  | 時間割番号・          | 科目名をクリックすると電子シラバスが表示さ        | れます。                    |             |      |     |      |      |      |      |          |
|                      | 時間割番号を          | 直接入力した場合は、入力カーソルを別の間         | 寺間割番号まで <u>必ず</u> 移動させて | ください。       |      | 標準  | の時間割 | (    | *    |      |          |
| 2<br>②<br>時          | 時間割番号           | 授業科目名                        | 分野名称                    | 教員名         | 定員   | 時限  | 第1差望 | 筆2差望 | 筆1希望 | 筆4希望 |          |
| 限 ④                  | <u>063032</u>   | 教育史を通して見る日本の近代現 代            | 教義教育科目:人文科<br>学分野       | 阿部 茂        | 80   | 1時限 |      |      |      |      |          |
| 3<br>②<br>時          | 063202          | 生活と会計                        | 教養教育科目:社会科<br>学分野       | 常秋 美作       | 210  | 1時限 |      |      |      |      |          |
|                      | <u>063206 C</u> | <u>日本国憲法</u>                 | 教養教育科目:社会科<br>学分野       | 石塚 迅        | 200  | 1時限 |      |      |      |      |          |
| 4 ②<br>時             | <u>063211</u>   | 住まいの地方性                      | 教義教育科目:社会科<br>学分野       | 田中勝         | 50   | 1時限 |      |      |      |      |          |
|                      | 063246          | 映像で考える子どもと教育                 | 教義教育科目:社会科<br>学分野       | 加藤 繁美       | 50   | 1時限 |      |      |      |      | <u> </u> |
| 5<br>②<br>時          | <u>063410</u>   | <u>ヒトに至る生命の歴史</u>            | 教義教育科目:自然科<br>学分野       | 平田 徹        | 200  | 1時限 |      |      |      |      |          |
|                      | 063423          | これからの機械技術                    | 教養教育科目:自然科<br>学分野       | 園家 啓嗣       | 150  | 1時限 |      |      |      |      |          |
| 6<br>(1)<br>時<br>(2) | <u>063801</u>   | <u>東洋音楽鑑賞</u>                | 教義教育科目:人文科<br>学分野       | グローマー・G.    | 50   | 1時限 |      |      |      |      |          |
|                      | <u>063807</u>   | <u>日本事情I</u>                 | 教養教育科目:人文科<br>学分野       | 伊藤 孝恵       | 35   | 1時限 |      |      |      |      |          |
| 7<br>②               | <u>163212</u>   | <u>体育原理</u>                  |                         | 木村 はるみ      |      | 1時限 |      |      |      |      |          |
| 限 ③                  | <u>163238</u>   | <u>野外運動学概論</u>               |                         | 川村 協平       |      | 1時限 |      |      |      |      |          |
|                      |                 |                              |                         |             |      |     |      |      |      |      |          |
|                      |                 |                              |                         |             |      |     |      |      |      |      | <b>~</b> |

変更されているか確認してください。

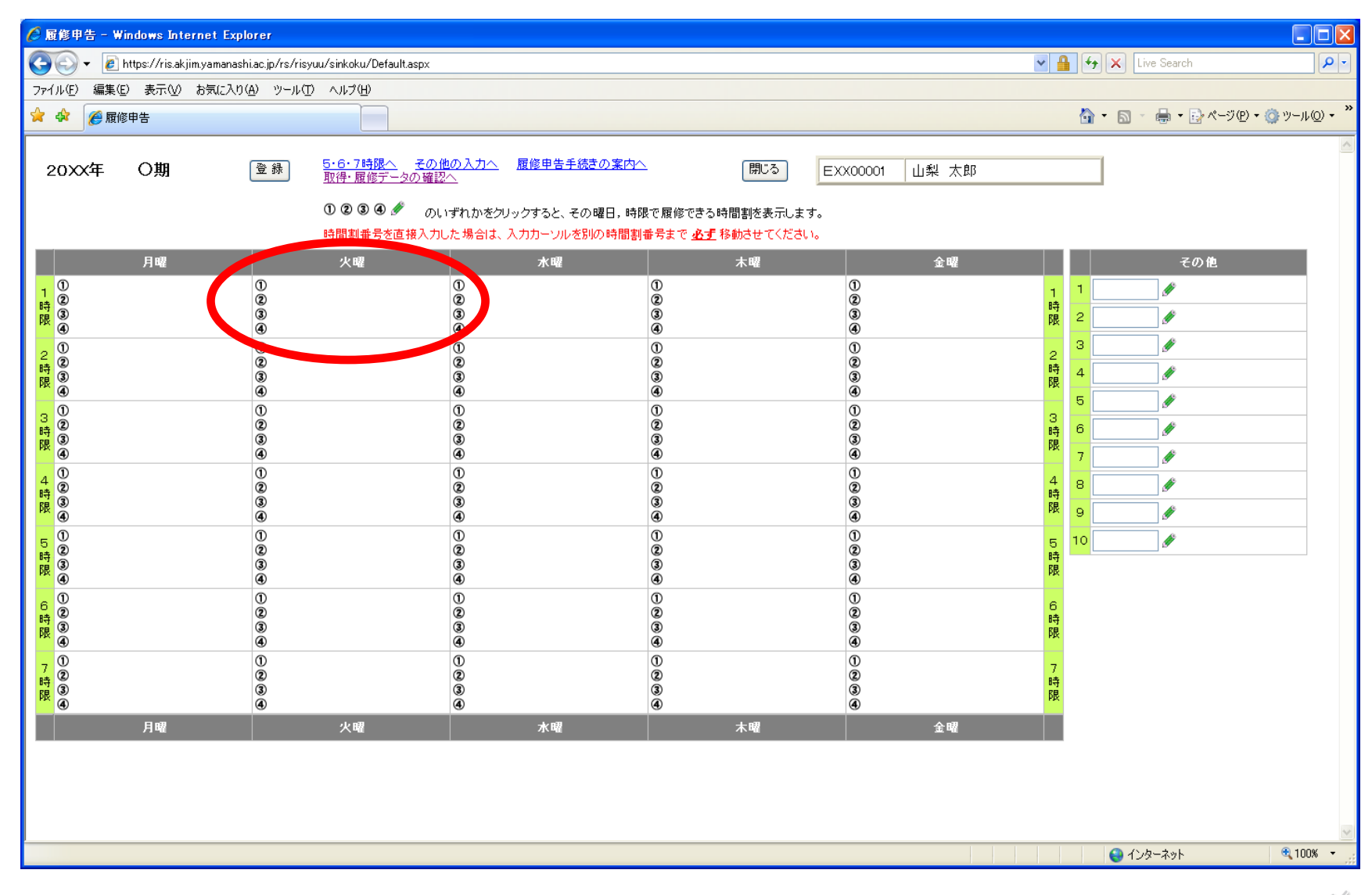

※ 科目一覧画面において、表示する授業科目を絞り込むことが可能です。絞 り込む場合は、画面右上にある「標準の時間割」と表示されているドロップ ダウンリストから、絞りたい項目を選択してください。

|              |                 | 🛈 😰 🕄 🕘 🖋 のいずれかをクリックす   | すると、その曜日,時限で履作        | §できる時間割を表示し | ,ます。 |     |              |      |      |      |   |   |
|--------------|-----------------|-------------------------|-----------------------|-------------|------|-----|--------------|------|------|------|---|---|
|              | 閉じる             |                         |                       |             |      |     |              |      | 確定   |      | - |   |
|              | 0000            |                         | 3                     |             |      |     |              |      |      |      |   |   |
| 1 1          | 20XX年           | 度 ()明 火曜日 弟   時隙        | £                     |             |      |     |              |      |      |      |   |   |
| 時③           | 時間割番号·利         | 科目名をクリックすると電子シラバスが表示されま | ます。                   |             |      |     |              |      |      |      |   |   |
|              | 時間割番号を          | 直接入力した場合は、入力カーソルを別の時間   | 割番号まで <u>必ず</u> 移動させて | ください。       |      | 標準  | の時間割         |      |      |      |   |   |
| 2 ② 時 ②      | 時間割番号           | 授業科目名                   | 分野名称                  | 教員名         | 定員   | 時陂  | <b>新1</b> 中王 | 弗4布望 | 第3希望 | 第4希望 |   | F |
| <b>退</b> 3 4 | <u>063032</u>   | 教育史を通して見る日本の近代現 代       | 教義教育科目:人文科<br>学分野     | 阿部 茂        | 80   | 1時限 |              |      |      |      |   |   |
|              | <u>063202</u>   | 生活と会計                   | 教義教育科目:社会科<br>学分野     | 常秋 美作       | 210  | 1時限 |              |      |      |      |   | F |
| 混 ④          | <u>063206 C</u> | 日本国憲法                   | 教義教育科目:社会科<br>学分野     | 石塚 迅        | 200  | 1時限 |              |      |      |      | = | 5 |
| 4 ①<br>侍 ②   | <u>063211</u>   | 住まいの地方性                 | 教義教育科目:社会科<br>学分野     | 田中勝         | 50   | 1時限 |              |      |      |      |   |   |
|              | 063246          | 映像で考える子どもと教育            | 教義教育科目:社会科<br>学分野     | 加藤 繁美       | 50   | 1時限 |              |      |      |      |   |   |
|              | <u>063410</u>   | <u>ヒトに至る生命の歴史</u>       | 教義教育科目:自然科<br>学分野     | 平田 徹        | 200  | 1時限 |              |      |      |      |   |   |
|              | 063423          | <u>これからの機械技術</u>        | 教義教育科目:自然科<br>学分野     | 園家 啓嗣       | 150  | 1時限 |              |      |      |      |   |   |
|              | <u>063801</u>   | <u>東洋音楽鑑賞</u>           | 教義教育科目:人文科<br>学分野     | グローマー・G.    | 50   | 1時限 |              |      |      |      |   |   |
|              | <u>063807</u>   | 日本事情」                   | 教義教育科目:人文科<br>学分野     | 伊藤 孝恵       | 35   | 1時限 |              |      |      |      |   |   |
| 7<br>②       | <u>163212</u>   | <u>体育原理</u>             |                       | 木村 はるみ      |      | 1時限 |              |      |      |      |   |   |
| 限<br>③<br>④  | <u>163238</u>   | <u>野外運動学概論</u>          |                       | 川村 協平       |      | 1時限 |              |      |      |      |   |   |
|              |                 |                         |                       |             |      |     |              |      |      |      |   |   |
|              |                 |                         |                       |             |      |     |              |      |      |      | ~ |   |

例:ドロップダウンリストをクリックし、「保健体育」を選択。

|                                                                                                    |                    | ① ② ③ ④ 🥒 のいずれかをクリック3<br>時間割番号を直接入力した場合は、入力力             | すると、その曜日,時限で見<br>コーソルを別の時間割番号 | 夏修できる時間割を表示<br>まで <u>必ず</u> 移動させてく | 記ます。<br>ださい。 |                              |      |      |          |          |
|----------------------------------------------------------------------------------------------------|--------------------|----------------------------------------------------------|-------------------------------|------------------------------------|--------------|------------------------------|------|------|----------|----------|
| 月曜                                                                                                    | 閉じる                |                                                          |                               |                                    |              |                              | 確定   |      | -        |          |
| 1<br>時限<br>④                                                                                                    | 20XX               | 年度 〇期 火曜日 第1時限                                           |                               |                                    |              |                              |      |      |          | J.       |
| 2 1                                                                                                    | 時間割番号・利<br>時間割番号をi | 料目名をクリックすると電子シラバスが表示されます<br>直接 λ カロた 場合は、 λ カカー・ルルを別の時間割 | す。<br>番号すで <b>必ず</b> 移動させて    | ください。                              |              | 「一種進の時間割」                    |      |      |          |          |
| 時③                                                                                                    | 時間割番号              | 授業科目名                                                    | 分野名称                          | 教員名                                | 定員           | 時標準の時間割                      | §3希望 | 第4希望 |          | <u>s</u> |
| 3 2                                                                                                    | 063032             | <u>教育史を通して見る日本の近代現 代</u>                                 | ●<br>教義教育科目:人文科<br>学分野        | 阿部 茂                               | 80           | <br>1時<br>学校共通<br>教育心理       |      |      |          |          |
|                                                                                                    | 063202             | 生活と会計                                                    | 教養教育科目:社会科<br>学分野             | 常秋 美作                              | 210          | 1時<br>国語教育                   |      |      |          |          |
| 4<br>(1)<br>(2)<br>(2)<br>(2)<br>(3)<br>(4)<br>(5)<br>(4)<br>(5)<br>(5)<br>(5)<br>(5)<br>(5)<br>(5)<br>(5)<br>(5 | 063206 C           | <u>日本国憲法</u>                                             | 教養教育科目:社会科<br>学分野             | 石塚 迅                               | 200          | 1時<br>理科教育                   |      |      |          |          |
| 限<br>④                                                                                                    | <u>063211</u>      | 住まいの地方性                                                  | 教義教育科目:社会科<br>学分野             | 田中勝                                | 50           | 時<br>音楽教育<br>筆術教育            |      |      |          | <u>s</u> |
| 5<br>時                                                                                                    | 063246             | 映像で考える子どもと教育                                             | 教養教育科目:社会科<br>学分野             | 加藤 繁美                              | 50           | 1時 技術教育                      |      |      |          | <u>s</u> |
|                                                                                                    | 063410             | <u>ヒトに至る生命の歴史</u>                                        | 教義教育科目:自然科<br>学分野             | 平田 徹                               | 200          | 1時<br>英語教育                   |      |      |          |          |
| 6<br>(1)<br>時                                                                                                    | 063423             | <u>これからの機械技術</u>                                         | 教養教育科目:自然科<br>学分野             | 園家 啓嗣                              | 150          | 1時<br>幼児教育                   |      |      |          |          |
|                                                                                                    | 063801             | <u>東洋音楽鑑賞</u>                                            | 教義教育科目:人文科<br>学分野             | グローマー <b>.</b> G.                  | 50           | <mark>1時</mark> 生涯共通<br>芸術運営 |      |      |          |          |
| 7<br>(2)<br>時                                                                                                    | 063807             | 日本事情1                                                    | 教養教育科目:人文科<br>学分野             | 伊藤 孝恵                              | 35           | 1時<br>国際共通                   |      |      |          |          |
| 限 ③<br>④                                                                                                    | <u>163212</u>      | 体育原理                                                     |                               | 木村 はるみ                             |              | 1時<br>                       |      |      |          |          |
| 月曜                                                                                                    | 163238             | 野外運動学概論                                                  |                               | 川村 協平                              |              | 1時27ト共通<br>環境科学              |      |      |          |          |
|                                                                                                    |                    |                                                          |                               |                                    |              | 数理情報                         |      |      |          |          |
|                                                                                                    |                    |                                                          |                               |                                    |              | 養護·学校図書館司書<br>全学共通教育科目       |      |      | <b>_</b> |          |
|                                                                                                    |                    |                                                          |                               |                                    |              | テーマ別教義教育科目                   |      |      |          |          |

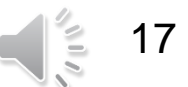

#### 「保健体育」の科目のみ表示されます。

|                  | ① @<br>時間:          | ) 🗿 🕘 🖋 🔹 のいずれた<br>割番号を直接入力した場 | かをクリックすると、その1<br>合は、入力カーソルを別 | 曜日,時限で履修できる時間割を<br>の時間割番号まで <u>必ず</u> 移動させ | 表示します。<br>てください。 |        |     |            |      |     |
|------------------|---------------------|--------------------------------|------------------------------|--------------------------------------------|------------------|--------|-----|------------|------|-----|
| 月曜               | 閉じる                 |                                |                              |                                            |                  |        |     | 確定         | ]    | その他 |
| 1<br>時<br>③<br>④ | 20XX年度 O其           | 月 火曜日 第                        | 1時限                          |                                            |                  |        |     |            |      |     |
| 2 1              | 時間割番号・科目名をクリッ       | ックすると電子シラバスが<br>■ カカーソルを       | 表示されます。<br>別の時間割番号まで 🖉       | す移動させてください。                                |                  | 保健     | 体育  | ~          |      |     |
| 时<br>③<br>④      | 時間割番号               | 授業≹ 日名                         | 分                            | 野名称 教員名                                    | 定員               | FF Pax | 347 | <br>- 第3希望 | 第4希望 |     |
| 3                | <u>163212</u> 体育原理  |                                |                              | 木村 はるみ                                     |                  | 1時限    |     |            |      |     |
| 時<br>③           | <u>163238</u> 野外運動学 | 概論                             |                              | 川村 協平                                      |                  | 1時限    |     |            |      |     |
| 1                |                     |                                |                              |                                            |                  |        |     |            |      |     |
| +<br>時<br>観      |                     |                                |                              |                                            |                  |        |     |            |      |     |
|                  |                     |                                |                              |                                            |                  |        |     |            |      |     |
| 5 ②              |                     |                                |                              |                                            |                  |        |     |            |      |     |
|                  |                     |                                |                              |                                            |                  |        |     |            |      |     |
| 6<br>②<br>時<br>③ |                     |                                |                              |                                            |                  |        |     |            |      |     |
| (4)<br>7 ①       |                     |                                |                              |                                            |                  |        |     |            |      |     |
| ,時<br>③<br>④     |                     |                                |                              |                                            |                  |        |     |            |      |     |
|                  |                     |                                |                              |                                            |                  |        |     |            |      |     |
|                  |                     |                                |                              |                                            |                  |        |     |            |      |     |
|                  |                     |                                |                              |                                            |                  |        |     | <br>       |      |     |

| 🌈 履修申告 - 1                                                                                            | Windows Internet Expl      | lorer                          |                                                                                  |                                                   |                                                       |                      |                 |                             |     |
|----------------------------------------------------------------------------------------------------|----------------------------|--------------------------------|----------------------------------------------------------------------------------|---------------------------------------------------|-------------------------------------------------------|----------------------|-----------------|-----------------------------|-----|
| 🖉 - 🌀                                                                                                 | https://ris.akjim.yamanash | hi.ac.jp/rs/risyuu/si          | nkoku/Default.aspx                                                               |                                                   |                                                       |                      | 👻 🔒 🐓 🗙         | Live Search                 | P - |
| ファイル(E) 編集                                                                                            | i(E) 表示(⊻) お気に入り           | ( <u>A</u> ) ツール( <u>T</u> ) へ | ルプ(円)                                                                            |                                                   |                                                       |                      |                 |                             |     |
| 🚖 🏟 🏉 腰                                                                                               | 能命申告                       |                                |                                                                                  |                                                   |                                                       |                      | 🟠 • 🗄           | 🛯 🔹 🖶 🔹 🔂 ページ(P) 🔹 🍈 ツール(Q) | • » |
| 20次年                                                                                                  | O期                         | 登録 5·<br>取<br>①                | 6・7時限へ <u>その他の入力へ</u><br>浄・履修データの確認へ<br>② ③ ④ <i>●</i> のいずれかを欠<br>関製番号を直接入力」た場合は | 履修申告手続きの案内へ<br>リックすると、その曜日,時限で別<br>入力カーンルを別の時間創業号 | 閉じる<br>関じる<br>夏修できる時間割を表示しま<br>まで <b>必ず</b> 移動させてください | EXX00001 山梨 太郎<br>す。 | β               |                             |     |
|                                                                                                    | 日曜                         | 11.00                          | 11割番号を回接入りした物目は、                                                                 | 水曜                                                | 太曜                                                    | 全國                   |                 | その他                         |     |
| 1<br>時<br>夏<br>④                                                                                      |                            | 1)<br>2<br>3<br>4              | 0<br>2<br>3<br>4                                                                 | 0<br>2<br>3<br>4                                  |                                                       | 0<br>2<br>3<br>6     | - 1<br>β 2<br>3 |                             |     |
| 2<br>時<br>③<br>④                                                                                      |                            | 2<br>3<br>4                    | 2<br>3<br>4                                                                      | 2<br>3<br>4                                       |                                                       | 2<br>3<br>4          | β 4             |                             |     |
| 3<br>時<br>3<br>4                                                                                      |                            | 1)<br>2)<br>3)<br>4)           | ()<br>(2)<br>(3)<br>(4)                                                          | (1)<br>(2)<br>(3)<br>(4)                          |                                                       | 1)<br>2)<br>3)<br>4) | 3<br>8 6<br>8 7 |                             |     |
| 4<br>時<br>3<br>④                                                                                      |                            | ()<br>2<br>3<br>4              | ()<br>(2)<br>(3)<br>(4)                                                          | ()<br>2<br>3<br>4                                 |                                                       | ()<br>2<br>3<br>4    | 4 8<br>B 9      |                             |     |
| 5<br>時<br>夏<br>④                                                                                      |                            | ()<br>2<br>3<br>4              | ()<br>2<br>3<br>4                                                                | ()<br>2<br>3<br>4                                 |                                                       | ()<br>2<br>3<br>4    | e 10<br>時<br>限  |                             |     |
| 6<br>(2)<br>時<br>(3)<br>(4)                                                                           |                            | 1)<br>2)<br>3)<br>4)           | ()<br>(2)<br>(3)<br>(4)                                                          | ()<br>2<br>3<br>4                                 |                                                       | ()<br>2<br>3<br>4    | 6<br>時<br>限     |                             |     |
| 7<br>0<br>日<br>日<br>日<br>〇<br>〇<br>〇<br>〇<br>〇<br>〇<br>〇<br>〇<br>〇<br>〇<br>〇<br>〇<br>〇<br>〇<br>〇<br>〇 |                            | 1)<br>2)<br>3)<br>4)           | ()<br>2<br>3<br>4                                                                | ()<br>2<br>3<br>4                                 |                                                       | ()<br>2<br>3<br>4    | 7<br>時<br>限     |                             |     |
|                                                                                                    | 月曜                         |                                | 火曜                                                                               | 水曜                                                | 木曜                                                    | 金曜                   |                 |                             |     |
|                                                                                                    |                            |                                |                                                                                  |                                                   |                                                       |                      |                 |                             | <   |

必要な曜日、時限の科目をすべて入力したら、<u>必ず時間割表をチェック</u> し、入力科目に誤りがないかどうか確認してください。<u>誤りを見つけた</u> <u>場合</u>は、その曜日、時限の①~④をクリックすると科目の一覧が表示 されますので修正してください。

| 最修申告 - Windows Internet Exp                                              | plorer                                     |                                                       |                                                  |                         |                                                      |          |
|--------------------------------------------------------------------------|--------------------------------------------|-------------------------------------------------------|--------------------------------------------------|-------------------------|------------------------------------------------------|----------|
| ) 💽 ▼ 🙋 https://ris.akjim.yamana:                                        | shi.ac.jp/rs/risyuu/sinkoku/Default.asp:   | <                                                     |                                                  |                         | Live Search                                          |          |
| 1ルビ) 編集(ビ) 表示(ビ) お気に入り                                                   |                                            |                                                       |                                                  |                         | 🍋 • 🖸 • 🖨 • 🕞 «~~??(P) •                             | . 🙉 ພະແມ |
| ∽ 废№中吉                                                                   |                                            |                                                       |                                                  |                         |                                                      | 10 × 10  |
| 20XX年 O期                                                                 | 登録 <u>5・6・7時限へ</u> <u>その</u><br>取得・屈修データの福 | <u>り他の入力へ</u> 履修申告手続きの案内<br>112へ                      | └──                                              | EXX00001 山梨 太郎          |                                                      |          |
|                                                                          | <u> </u>                                   | ヘレーギャャッキクロクナチャーマの 理口 ほ                                |                                                  | -+                      |                                                      |          |
|                                                                          | 時間割番号を直接入                                  | のいずれかをシリッシすると、その曜日,<br>、力した場合は、入力力ーソルを別の時間            | 時限で腹哮できる時間割を表示しま<br>割番号まで <u>必ず</u> 移動させてくださ     | : y .<br>:( ).          |                                                      |          |
| 月曜                                                                       | 火曜                                         | 水曜                                                    | 木曜                                               | 金曜                      | その他                                                  |          |
| 1                                                                        | 1)<br>2                                    | ①163641 <u>食物学概論(栄養学・</u>                             | 1<br>2                                           | (1)<br>(2)              | 1 1                                                  |          |
| 3<br>4                                                                   | 3<br>4                                     |                                                       | 3<br>4                                           | 3<br>4                  | <sup>₽</sup> 7<br>限 2                                |          |
| ①061028 A <u>人間形成論</u><br>②063206 A 日本国憲法                                | ①160441 A <u>道徳教育研究</u>                    | ①063034 日本文学環境論<br>●063033 歴史収勝                       | ①062301 K 中国語初級I                                 | ①160502 C 国語科内容論        | 2 3                                                  |          |
| ③063007 <u>禅と文化</u>                                                      |                                            | ③063247 人間理解の心理学                                      | ③062301 M <u>中国語初級I</u>                          |                         | 時 4 例                                                |          |
| <ul> <li>④062903B <u>日本語中級IB</u></li> <li>①100306 A 生涯登達教育心理学</li> </ul> | ● 163201 休捜                                | <ul> <li>④063243 <u>現代社会と教育</u></li> <li>①</li> </ul> | ④062301 N <u>中国語初級I</u> ⑤061011 I 生活と健康I         | の063416 材料と技術           |                                                      |          |
|                                                                          | 0.00201 1414                               | 2                                                     | ②061011 J 生活と健康I                                 | 2063235 <u>企業概論</u>     | 3 <sup>3</sup> · · · · · · · · · · · · · · · · · · · |          |
|                                                                          |                                            | ě                                                     | ③061011 K <u>生活と健康</u><br>④061011 L <u>生活と健康</u> | (3)<br>(4)              |                                                      |          |
| ①160001 A <u>現代教職論</u>                                                   | 0                                          | 0                                                     | ①160442 A <u>特別活動論</u>                           | ①160582 A <u>生活科内容論</u> | 4 9                                                  |          |
|                                                                          | 3                                          | 3                                                     |                                                  |                         | 時 10                                                 |          |
| 0                                                                        | ①063422 <u>ワインと宝石</u>                      | ①060001 H <u>学部入門ゼミ</u>                               | 0                                                | 0                       | 5                                                    |          |
| 3                                                                        | ②063618 人体の生命科学<br>③063620 アウトドアパスーツI      |                                                       | 3                                                | 3                       | 時                                                    |          |
| •<br>•                                                                   | <b>④</b>                                   | •                                                     |                                                  | •                       |                                                      |          |
| 2                                                                        | 2                                          | ©<br>3                                                | 2                                                | 2                       | 6<br>時                                               |          |
| ě                                                                        | ě                                          | ě                                                     | ě                                                | ě                       |                                                      |          |
| 2                                                                        | 2                                          | ()<br>(2)<br>(3)                                      | ()<br>(2)<br>(3)                                 | 2                       | 7<br>時                                               |          |
| ě                                                                        | ě                                          | ě                                                     | ě                                                | ě                       | <b>PR</b>                                            |          |
| 月曜                                                                       | 火曜                                         | 水曜                                                    | 木曜                                               | 金曜                      |                                                      |          |
|                                                                          |                                            |                                                       |                                                  |                         |                                                      |          |
|                                                                          |                                            |                                                       |                                                  |                         |                                                      |          |
|                                                                          |                                            |                                                       |                                                  |                         |                                                      |          |
|                                                                          |                                            |                                                       |                                                  |                         |                                                      |          |
|                                                                          |                                            |                                                       |                                                  |                         |                                                      |          |

3,100%

#### 申告科目が正しく入力されていることを確認し、OKであれば「登録」 ボタンをクリックしてください。登録確認ウィンドウが表示されます ので、「OK」をクリックしてください。

| 🏉 履修申告 - Windows Internet Ex                                                                     | plorer                                                                                                    |                                                                                                    |                                                                                             |                                                                                                    |                                                                                                    |                                 |
|--------------------------------------------------------------------------------------------------|----------------------------------------------------------------------------------------------------|----------------------------------------------------------------------------------------------------|---------------------------------------------------------------------------------------------|----------------------------------------------------------------------------------------------------|----------------------------------------------------------------------------------------------------|---------------------------------|
| 🌀 🗸 🙋 https://ris.akjim.yamana                                                                   | ashi.ac.jp/rs/risyuu/sinkoku/Default.aspx                                                                        |                                                                                                    |                                                                                             |                                                                                                    | ▼                                                                                                    | Live Search                     |
| ファイル(E) 編集(E) 表示(V) お気に入                                                                         | り(A) ツール(T) ヘルプ(H)                                                                                               |                                                                                                    |                                                                                             |                                                                                                    |                                                                                                    |                                 |
| 🚖 🍄 🌈 履修申告                                                                                       |                                                                                                    |                                                                                                    |                                                                                             |                                                                                                    | 🟠 • 🖻                                                                                                    | ] - 🖶 • 🔂 ページ(P) • 🍈 ツール(Q) • 🎽 |
| 20XX年 〇期                                                                                         | 支:6・7時限へ         その他<br>取得・履修データの確認。           ① ② ③ ④ ④ のし、時間割番号を直接入力の                                          | <u>の入力へ</u> <u>履修申告手続きの案内へ</u><br>△<br>いずれかをクリックすると、その曜日。時<br>した場合は、入力カーソルを別の時間割                                                      | - 開じる<br>限で履修できる時間割を表示しま<br>番号まで <u>必ず</u> 移動させてください                                        | EXX00001 山梨 太郎<br>す。                                                                                           |                                                                                                    | ~                               |
| 月曜                                                                                               | 火曜                                                                                                    | 水曜                                                                                                    | 木曜                                                                                          | 金曜                                                                                                    |                                                                                                    | その他                             |
| 1<br>時<br>日<br>日<br>日<br>日<br>日<br>日<br>日<br>日<br>日<br>日<br>日<br>日<br>日<br>日<br>日<br>日<br>日<br>日 | ①<br>②<br>③<br>④<br>①160441 A 這德教育研会                                                                             | <ul> <li>①163641 <u>食物学概論(栄養学・</u></li> <li>①063034 日本文学環境論<br/>②063033 歴史認識</li> <li>③063247 人間理解の心理学<br/>④063243 現代社会と教育</li> </ul> | ①<br>②<br>③<br>④<br>①062301K 中国語初級I<br>②062301L 中国語初級I<br>③062301M中国語初級I<br>④062301N 中国語初級I | ①<br>②<br>③<br>④<br>①160502 C 国語科内容論                                                                           | 1 日<br>時限 2<br>2 時<br>日<br>日<br>日<br>日<br>日<br>日<br>日<br>日<br>日<br>日<br>日<br>日<br>日<br>日<br>日<br>日<br>日<br>日<br>日 |                                 |
| ①100306 A 生涯発達教育心理学<br>時<br>限<br>①160001 A 現代教職論                                                 | ①163201 <u>(生)</u>                                                                                               | Vindows Internet Expl<br>尿修データを登録                                                                                                    | orer 🔀                                                                                      | <ul> <li>①063416 <u>材料と技術</u></li> <li>②063235 企業概論</li> <li>③</li> <li>④</li> <li>①160582 A 生活科内容論</li> </ul> | 3<br>時<br>7<br>8                                                                                                  |                                 |
| 4 0                                                                                              | ©<br>3<br>4                                                                                                    | ОК                                                                                                    | キャンセル                                                                                       | <u> </u>                                                                                                    | 4 9<br>時<br>限 10                                                                                                  | Ø                               |
| 5<br>9<br>時<br>8<br>0                                                                            | <ul> <li>①063422 ワインと宝石</li> <li>②063618 <u>人体の生命科学</u></li> <li>③063620 <u>アウトドアパスーツI</u></li> <li>④</li> </ul> |                                                                                                    | ©<br>3<br>0                                                                                 | ()<br>(2)<br>(3)<br>(4)                                                                                        | 5<br>時<br>限                                                                                                    |                                 |
| 6<br>②<br>時<br>③                                                                                 | 1)<br>©<br>3)<br>4                                                                                               | 1)<br>@<br>@<br>@                                                                                                    | ()<br>(2)<br>(3)<br>(4)                                                                     | ()<br>(2)<br>(3)<br>(4)                                                                                        | 6<br>時<br>限                                                                                                    |                                 |
| 7 ②<br>時<br>3<br>④                                                                               | 0<br>Ø<br>Ø                                                                                                    | 0<br>2<br>3<br>4                                                                                                    | ()<br>2<br>3<br>4                                                                           | ()<br>(2)<br>(3)<br>(4)                                                                                        | 7<br>時<br>限                                                                                                    |                                 |
| 月曜                                                                                               | 火曜                                                                                                    | 水曜                                                                                                    | 木曜                                                                                          | 金曜                                                                                                    |                                                                                                    |                                 |
|                                                                                                  |                                                                                                    |                                                                                                    |                                                                                             |                                                                                                    |                                                                                                    |                                 |

🔍 100%

登録データの確認画面となります。再度、登録内容を十分にチェックし、 誤りの無いことを確認したら「閉じる」ボタンをクリックしてください。 万が一、誤りを見つけた場合も、「閉じる」ボタンをクリックして、 再度CNSからログインしてデータの修正を行なってください。 (申告期間中は、何度でも修正可能です。)

| 🌈 履修申告 - Windows Internet Ex                                                                                    | plorer                                                                            | 1                                                                                                    |                                                                                                    |                                                       |                       |                      |
|----------------------------------------------------------------------------------------------------|-----------------------------------------------------------------------------------|----------------------------------------------------------------------------------------------------|----------------------------------------------------------------------------------------------------|-------------------------------------------------------|-----------------------|----------------------|
| 💽 🗸 🖉 https://ris.akjim.yamana                                                                                  | ishi.ac.jp/rs/risyuu/sinkoku/Default.aspx                                         |                                                                                                    |                                                                                                    |                                                       | 💌 🔒 😝 🗙 Live Search   | <b>P</b> -           |
| ファイル(E) 編集(E) 表示(V) お気に入                                                                                        | り(A) ツール(T) ヘルプ(H)                                                                |                                                                                                    |                                                                                                    |                                                       |                       |                      |
| 😭 🕸 🌈 履修申告                                                                                                    |                                                                                   |                                                                                                    |                                                                                                    |                                                       | 🟠 • 🔝 • 🖶 • 🔂 ページ(P)・ | ・③ツール <u>@</u> ) → " |
| 20XX年 〇期                                                                                                    | <u>5・6・7時課へ</u><br>取得・履修データの通                                                     | <u>Ω他の入力へ</u> 履修申告手続きの案r<br>認へ                                                                               | <u>本</u> []]]:3                                                                                                    | EXX00001 山梨 太郎                                        |                       | <                    |
| 月曜                                                                                                    | 火曜                                                                                | 水曜                                                                                                    | 木曜                                                                                                    | 金曜                                                    | その他                   |                      |
| 1<br>定<br>認<br>④                                                                                                | ()<br>(2)<br>(3)<br>(4)                                                           | ①163641 <u>食物学概論(栄養学・</u> )                                                                                  | ()<br>2<br>3<br>4                                                                                                  | ()<br>(2)<br>(3)<br>(4)                               | 1<br>8寺<br>6良         |                      |
| ①061028 A 人間形成論           2         ②063206 A 日本国憲法           時         ③063007 彈と文化           ④062903B 日本語中級IB | ①160441 A <u>道德教育研究</u>                                                           | <ul> <li>①063034 日本文学環境論</li> <li>②063033 歴史認識</li> <li>③063247 人間理解の心理学</li> <li>④063243 現代社会と教育</li> </ul> | <ul> <li>①062301 K 中国語初級I</li> <li>②062301 L 中国語初級I</li> <li>③062301 M 中国語初級I</li> <li>④062301 N 中国語初級I</li> </ul> | ①160502 C 国語科内容論                                      | 2<br>時<br>限           |                      |
| ①100306 A <u>生涯発達教育心理学</u><br>3<br>時<br>限                                                                       | ①163201 <del>佳撩</del>                                                             | ()<br>(2)<br>(3)<br>(4)                                                                                      | <ul> <li>①061011 I 生活と健康I</li> <li>②061011 J 生活と健康I</li> <li>③061011 K 生活と健康I</li> <li>④061011 K 生活と健康I</li> </ul> | ①063416 <u>材料と技術</u><br>②063235 <u>企業概論</u><br>③<br>④ | 3<br>時<br>限           |                      |
| 4 ①160001 A <u>現代教職論</u><br>時<br>限                                                                              | ()<br>2<br>3<br>4                                                                 | ()<br>(2)<br>(3)<br>(4)                                                                                      | ①160442 A <u>特別活動論</u>                                                                                             | <b>①</b> 160582 A <u>生活科内容論</u>                       | 4<br>時<br>段           |                      |
| 5<br>②<br>時③<br>限                                                                                               | ①063422 <u>ワインと宝石</u><br>②063618 <u>人体の生命科学</u><br>③063620 <u>アウトドアパスーツI</u><br>④ | ①060001 H <u>学部入門ゼミ</u>                                                                                      | ()<br>(2)<br>(3)<br>(4)                                                                                            | ()<br>2<br>3<br>6                                     | 5<br>時<br>限           |                      |
| 6<br>②<br>時<br>③                                                                                                | 1)<br>2)<br>3)<br>4)                                                              |                                                                                                    | 0<br>2<br>3<br>4                                                                                                   | 0<br>2<br>3<br>4                                      | 6<br>時<br>限           |                      |
| 7 ②<br>時<br>8<br>④                                                                                              | U<br>2<br>3<br>4                                                                  | U<br>©<br>©<br>•                                                                                             | U<br>2<br>3<br>4                                                                                                   | U<br>©<br>©<br>•                                      | 7<br>時<br>限           |                      |
| 月曜                                                                                                    | 火曜                                                                                | 水曜                                                                                                    | 木曜                                                                                                    | 金曜                                                    |                       |                      |
|                                                                                                    |                                                                                   |                                                                                                    |                                                                                                    |                                                       |                       |                      |

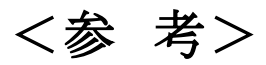

履修申告を行うに際して、自分がすでに取得している科目及び今回履修申告を行った科目 (申告確定後)の確認ができます。CNSトップページにあるリンク「修学状況確認」をクリックする か、履修申告画面の「取得・履修データの確認へ」をクリックすると一覧表が表示されます。

| YY****               | 甲府 一郎           | 1    | 年次   |                  |            |       |        |        |      |      |          |            |
|----------------------|-----------------|------|------|------------------|------------|-------|--------|--------|------|------|----------|------------|
| 諸の確認 出席              | 第の確認 学籍異動       |      |      |                  |            |       |        |        |      |      |          |            |
|                      | 前期成績            |      | 20   | ነvv ፹            | <b>唐 後</b> | 期 履修  |        |        |      |      |          |            |
|                      | ()在度            |      |      | /// <del>-</del> |            |       |        |        |      |      | <u> </u> | <b>⇒</b> ⊦ |
| <b>山口</b><br>前期      | 11<br>41<br>2 2 |      |      |                  |            |       |        |        |      |      |          | 01         |
| 後期                   | 5.2             |      |      |                  |            |       |        |        |      |      | - 3      | .2         |
|                      | ,               |      |      |                  |            |       |        |        |      |      |          |            |
|                      | 科目              | 区分   | 取得済  | 履修               | 備考         |       | 科      | B      | 区分   | 取得済  | 履修       | 備考         |
| ◇◇全学共通教育             | 育科目◇◇           |      |      |                  |            | ◇教職に関 | する科目◇  |        |      |      |          |            |
| ◇人間形成科問              | ≜♦              |      |      |                  |            | 児童期心  | 理学     |        |      | 2.0  |          |            |
| 生活と健康I               |                 |      | 1.0  |                  |            | 初等国語  | 科教育学(  | 書写を含む。 | 国語科  | 2.0  |          |            |
| 生活と健康I               | Ι               |      |      | 1.0              |            | )     |        |        |      |      |          |            |
| 人間形成論                |                 |      | 2.0  |                  |            | 初等数学  | 科教育学   |        | 算数科  | 2.0  |          |            |
|                      | 小 計             |      | 4.0  | 1.0              |            | 初等理科  | 教育学    |        | 理科   | 2.0  |          |            |
| ◇語学教育科問              | ≣◇              |      |      |                  |            | 初等音楽  | 科教育学   |        | 音楽科  |      | 2.0      |            |
| 英語AII                |                 | 英語   | 2.0  |                  |            | 初等図画  | 訂工作科教育 | 学      | 図画工作 | 2.0  |          |            |
| 英語B <mark>I</mark> I |                 | 英語   |      | 2.0              |            | 初等体育  | 「科教育学  |        | 体育科  |      | 2.0      |            |
| 中国語初級]               | I               | 中国語  | 2.0  |                  |            | 初等生活  | 科教育学   |        | 生活科  | 1    | 2.0      |            |
| 中国語初級]               | II              | 中国語  | 1    | 2.0              |            | 道徳教育  | 研究     |        |      | 2.0  |          |            |
| 中国語演習]               | I               | 中国語  | 2.0  |                  |            | 特別活動  | 論      |        |      |      |          |            |
| 中国語演習]               | II              | 中国語  |      |                  |            |       | 小小     | 計      |      | 20.0 | 6.0      |            |
|                      | 小計              |      | 12.0 | 4.0              |            | ◇教科に関 | する科目◇  |        |      |      |          |            |
| ◇教養教育科目              | ≣◇              |      |      |                  |            | 社会科内  | 容論     |        | 社会   | 2.0  |          |            |
| 子どもと文化               | 2               | 人文科学 | 2.0  |                  |            | 算数科内  | 容論     |        | 算数   | 2.0  |          |            |
| 日本国憲法                |                 | 社会科学 | 2.0  |                  |            | 体育科内  | 容論     |        | 体育   | 2.0  |          |            |
| スポーツ映画               | 動に見る現代社会        | 社会科学 |      | 2.0              |            | 図画工作  | 科内容論   |        | 図画工作 | 2.0  |          |            |
| これからの様               | 態械技術            | 自然科学 | 2.0  |                  |            | 生活科内  | 容論     |        | 生活   | 2.0  |          |            |
| 社会における               | る看護と介護          | 健康科学 | 2.0  |                  |            |       | 小      | 計      |      | 10.0 | 0.0      |            |

## 履修申告内容を確認するには!!

履修申告画面の「登録」ボタンをクリックすると、 学籍番号@yamanashi.ac.jp宛てにメールを配信します。

メールを確認するにはYINS-CNSの See にリンクしている「Webメール (Office365)」をクリックしてください。

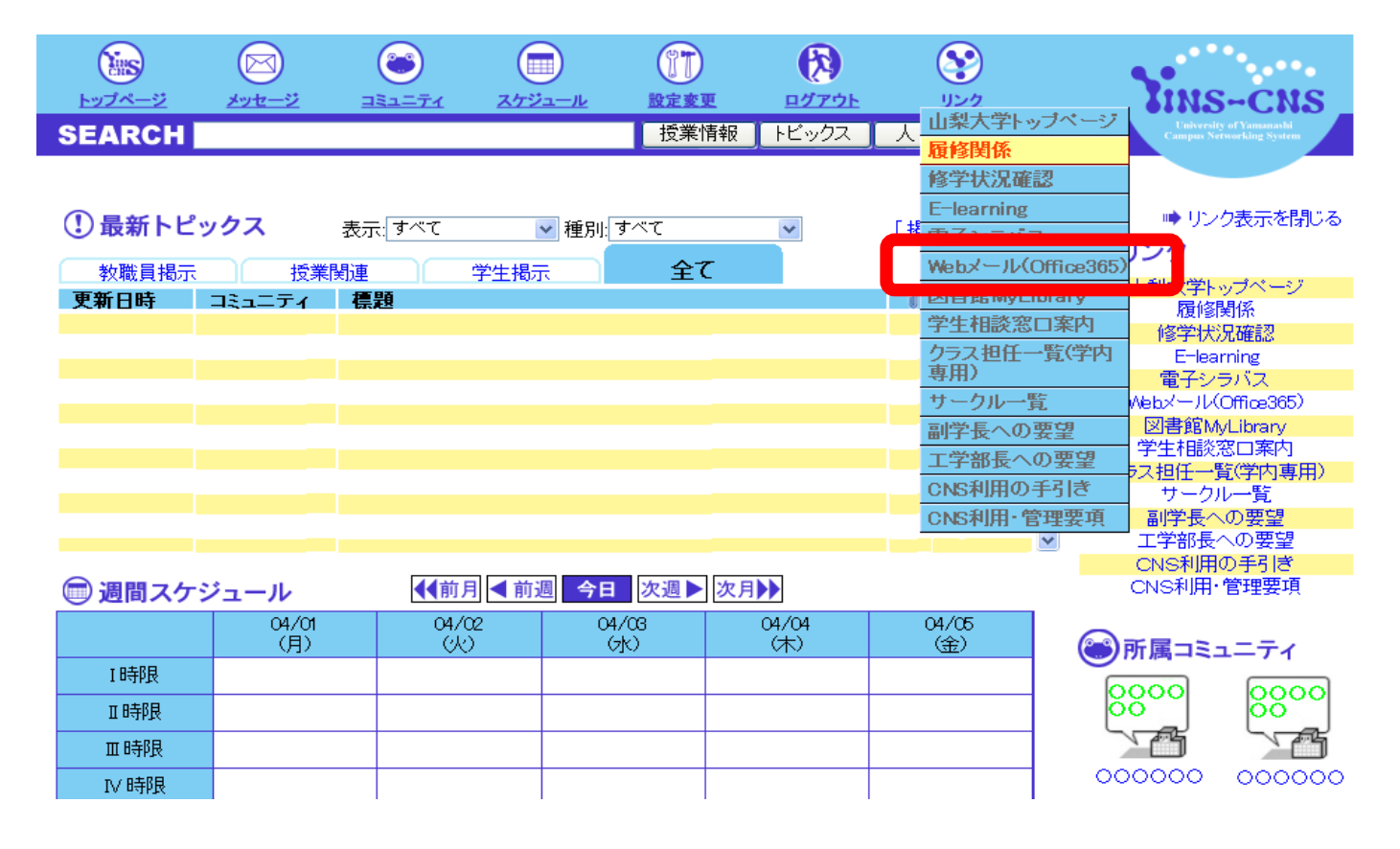

Webメール (Office365) のログイン画面が表示されますの で、学生証と一緒に配付されたログインDとパスワードを入力 して、サインインをクリックします。

サインイン

# Y山梨大学Office365

#### adfsnlb.yamanashi.ac.jp

| ユーザー名: @yamanashi.ac.jp<br>パスワード: | ユーザー名とバスワードを入力 | ,てください。 |                  |
|-----------------------------------|----------------|---------|------------------|
| パスワード:                            | ユーザー名: [       |         | @yamanashi.ac.jp |
|                                   | パスワード:         |         |                  |
| サインイン                             |                | サインイン   |                  |

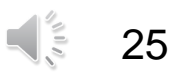

#### Webメールトップページが表示されます。 タイトル名が「Web履修申告の登録が完了しました」となっている メールが履修登録の確認メールです。

| Office 365                                                                              | ホーム                       | Outlook   | チーム ち | ליאר שלאעדע איז איז איז איז איז איז איז איז איז איז                                                                                                    |
|-----------------------------------------------------------------------------------------|---------------------------|-----------|-------|----------------------------------------------------------------------------------------------------|
| メール > Inbox 841 アイテム                                                                    |                           |           |       | 📠 ユーザー検索 オブション・ 😮                                                                                                    |
| ▶ お気に入り 新規作                                                                             | 成・ 削除・ 移動・ フィルター・ 表示・     |           | Ø     | Web履修申告の登録が完了しました                                                                                                    |
| ▲ 00000 ×-16                                                                            | レボックス全体の検索                | م         | • • × |                                                                                                    |
| inbox<br>Inbox<br>Infts<br>Infts Infts Inft Inft Inft Inft Inft Inft Inft Inft          |                           | ▼ 新しい日付が上 | 4     | , kyoumu [kyoumu@yamana 🐟 🦚 🎓 אָשָׁשָּׁשׁ                                                                                                    |
| Deleted Items                                                                           | eb 腹修甲告の登録が完了しました<br>oumu | 10:0      | 0     |                                                                                                    |
| <ul> <li>Notes</li> <li>         ごみ箱(1)         □ 下書き         ○ 検索つきまどっ     </li> </ul> |                           |           |       | 20XX年04月08日 10:00:00 Web履修申告の登録が完了しました。<br>登録内容は、下記のURLから確認ができます<br>URL:https://cns.yamanashi.ac.jp/rishu/?k=true<br>なお、履修申告についての詳細は、Web履修申告画面トップページ<br>上にある「履修申告手続の案内へ」 |
| <ul> <li>□ 送信トレイ</li> <li>□ 送信済みアイテム</li> <li>□ 迷惑メール</li> </ul>                        |                           |           |       | <u>http://www.yamanashi.ac.p/modules/campusine_support/index.php?cat_id=16</u> 知ら雑誌20<br>きます。                                                                            |
| ▲ 連絡先一覧<br>インスタントメッセージングは現在<br>使用できません。連絡先一覧は、<br>サービスが使用可能になってから表                      |                           |           |       |                                                                                                    |

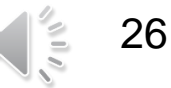

#### 

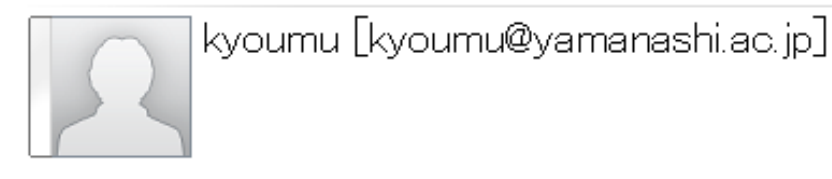

| 宛先: | 📃 kyoumu |
|-----|----------|
|-----|----------|

20XX年04月08日 10:00:00 Web履修申告の登録が完了しました。 登録内容は、下記のURLから確認ができます URL:https://cns.yamanashi.ac.jp/rishu/?k=true なお、履修申告についての詳細は、Web履修申告画面トップページ 上にある「履修申告手続の案内へ」 <u>http://www.yamanashi.ac.jp/modules/campuslife\_support/index.php?cat\_id=16</u> から確認 できます。 このURLから履修申告の登録内容を確認して下さい。

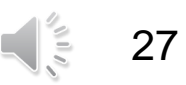

## ☆履修申告に際しての注意事項☆

・履修申告の入力時間帯は学部、学科・コース、学年毎にあらかじめ決められています。入力時間割振表をよく確認し、指定された時間帯を守るようにして下さい。

入力を途中でやめる場合は、途中まででも必ず登
 録処理を行ってください。これを怠ると、再度初
 めから入力することになります。

・本システムのセッション時間は1時間に設定されているため、入力状況に変更のないまま1時間以上放置されると登録が出来なくなります。入力途中で長時間放置することのないようにして下さい。

・履修申告<mark>終了後は、CNSからログアウトしてくださ</mark> い。

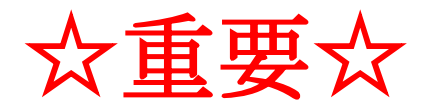

## 「履修登録結果の確認」について

- 履修申告期間終了後に、第1~第4希望の確定内容やエ ラー等を確認するために、「履修登録結果」を必ず確認 してください。「履修登録結果」は、CNSの掲示により通 知します。
- 全学共通教育科目の履修申告結果において、抽選により選外となったため他の授業科目を履修したい場合や、 エラー等により授業科目の履修を変更する場合は、最終 相談窓口にて手続を行って下さい(専門科目については 別途CNS掲示)。「履修登録結果」を確認せずにエラー等 を放置した場合、授業科目の履修は認められませんので、 注意してください。

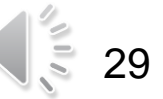